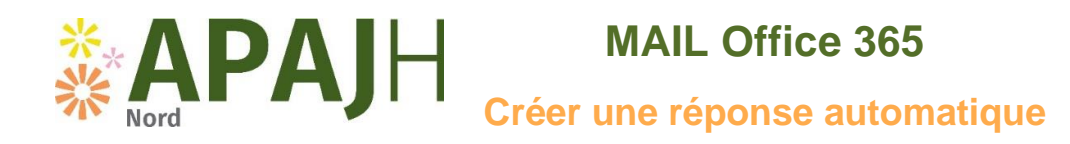

Ajoutez une réponse automatique lorsque vous êtes en congé ou absent(e) du bureau dans Outlook sur le web

Dans Outlook - <u>https://outlook.office.com/</u>

## Sélectionnez Paramètres > Afficher tous les paramètres d'Outlook.

| III Outlook P Recherch |                              |             | 🖬 🖓 🖏 🖉 ? 🖨 Heitemy Talve (T) |
|------------------------|------------------------------|-------------|-------------------------------|
|                        | Afficher tous les paramètres | d'Outlook S |                               |

## Sélectionnez Réponses automatiques

| Paramètres                                                                      | Disposition                                                    | Réponses automatiques                                                                                                    |  |  |
|---------------------------------------------------------------------------------|----------------------------------------------------------------|----------------------------------------------------------------------------------------------------|--|--|
| <ul> <li>✓ Rech. (paramètres)</li> <li>© Général</li> <li>☑ Courrier</li> </ul> | Composer et répondre<br>Pièces jointes<br>Régles               | Utilise: les réponses automatiques pour prévenir d'autres personnes que vous êtes en vacances ou ne pouvez pas répondre à vos<br>courriers. Vous pouvez configurer les réponses de marière à ce qu'elles commencent et se terminent à une heure précise. Sinon, elle<br>continuent d'être envoyées jusqu'à ce que vous les désactiviez.                                                                                                    |  |  |
| Calendrier     A <sup>R</sup> Personnes     Afficher les     paramètres rapides | Ranger<br>Courrier indésirable<br>Personnaliser les actions    | Envoyer des réponses uniquement pendant une période donnée           Heure de<br>début         15/03/2021           Envoyer des réponses uniquement pendant une période donnée                                                                                                    |  |  |
|                                                                                 | Synchroniser le courrier<br>Gestion des courriers<br>Transfert | Heure de fin 16/03/2021  10:00  10:00  10:00  10:00  10:00  10:00  10:00  10:00  10:00  10:00  10:00  10:00  10:00  10:00  10:00  10:00  10:00  10:00  10:00  10:00  10:00  10:00  10:00  10:00  10:00  10:00  10:00  10:00  10:00  10:00  10:00  10:00  10:00  10:00  10:00  10:00  10:00  10:00  10:00  10:00  10:00  10:00  10:00  10:00  10:00  10:00  10:00  10:00  10:00  10:00  10:00  10:00  10:00  10:00  10:00  10:00  10:00  10:00  10:00  10:00  10:00  10:00  10:00  10:00  10:00  10:00  10:00  10:00  10:00  10:00  10:00  10:00  10:00  10:00  10:00  10:00  10:00  10:00  10:00  10:00  10:00  10:00  10:00  10:00  10:00  10:00  10:00  10:00  10:00  10:00  10:00  10:00  10:00  10:00  10:00  10:00  10:00  10:00  10:00  10:00  10:00  10:00  10:00  10:00  10:00  10:00  10:00  10:00  10:00  10:00  10:00  10:00  10:00  10:00  10:00  10:00  10:00  10:00  10:00  10:00  10:00  10:00  10:00  10:00  10:00  10:00  10:00  10:00  10:00  10:00  10:00  10:00  10:00  10:00  10:00  10:00  10:00  10:00  10:00  10:00  10:00  10:00  10:00  10:00  10:00  10:00  10:00  10:00  10:00  10:00  10:00  10:00  10:00  10:00  10:00  10:00  10:00  10:00  10:00  10:00  10:00  10:00  10:00  10:00  10:00  10:00  10:00  10:00  10:00  10:00  10:00  10:00  10:00  10:00  10:00  10:00  10:00  10:00  10:00  10:00  10:00  10:00  10:00  10:00  10:00  10:00  10:00  10:00  10:00  10:00  10:00  10:00  10:00  10:00  10:00  10:00  10:00  10:00  10:00  10:00  10:00  10:00  10:00  10:00  10:00  10:00  10:00  10:00  10:00  10:00  10:00  10:00  10:00  10:00  10:00  10:00  10:00  10:00  10:00  10:00  10:00  10:00  10:00  10:00  10:00  10:00  10:00  10:00  10:00  10:00  10:00  10:00  10:00  10:00  10:00  10:00  10:00  10:00  10:00  10:00  10:00  10:00  10:00  10:00  10:00  10:00  10:00  10:00  10:00  10:00  10:00  10:00  10:00  10:00  10:00  10:00  10:00  10:00  10:00  10:00  10:00  10:00  10:00  10:00  10:00  10:00  10:00  10:00  10:00  10:00  10:00  10:00  10:00  10:00  10:00  10:00  10:00  10:00  10:00  10:00  10:00  10:00  10:00  10:00  10:00  10:00  10:00  10:00  10:00 |  |  |
|                                                                                 | Réponses automatiques<br>Stratégies de rétention<br>Groupes    |                                                                                                    |  |  |

Activez les réponses automatiques.

Si vous le souhaitez, choisissez de :

- Définir une heure de début et de fin
- Bloquer mon calendrier pour cette période
- Refuser automatiquement les nouvelles invitations pour des événements qui se produisent pendant cette période
- Refuser et annuler mes réunions pendant cette période

| Paramètres                                                                              | Disposition                                                                                                    | Réponses automatiques $\times$                                                                                                    |
|-----------------------------------------------------------------------------------------|----------------------------------------------------------------------------------------------------|----------------------------------------------------------------------------------------------------|
| 🔎 Rech. (paramètres)                                                                    | Composer et répondre                                                                                                    | Utilisez les réponses automatiques pour prévenir d'autres personnes que vous êtes en vacances ou ne pouvez pas répondre à vos                                                                                                    |
| Général                                                                                 | Pièces jointes                                                                                                    | courriers. Vous pouvez configurer les réponses de manière à ce qu'elles commencent et se terminent à une heure précise. Sinon, elles<br>continuent d'être envoyées jusqu'à ce que vous les désactiviez.                                                                                                    |
| 🖾 Courrier                                                                              | Règles                                                                                                    | Réponses automatiques activées                                                                                                    |
| Courter<br>Calendrier<br>K <sup>R</sup> Personnes<br>Afficher les<br>paramètres rapides | Règles Ranger Courrier indésirable Personnaliser les actions Synchroniser le courrier Gestion des courriers Transfert Réponses automatiques Stratégies de rêtention Groupes | Réponses automatiques activées         Image: Construction of the set of the set of t |
|                                                                                         |                                                                                                    | Envoyer des réponses hors de votre organisation     Envoyer des réponses uniquement à mes contacts                                                                                                    |

Rédigez votre message.

Choisissez si vous voulez envoyer une réponse à des personnes externe à votre organisation. Si c'est le cas, tapez un autre message.

## Sélectionnez Enregistrer.